本文目录

- wifi密码忘记了怎么找回来?
- WiFi密码忘记了怎么办?
- 家里WiFi密码忘记了怎么办?
- WiFi忘记密码?
- wifi忘记密码登录不上wifi怎么办?
- 无线网密码忘了怎么?无线网密码忘了怎么办?
- 无线网密码忘记了?

wifi密码忘记了怎么找回来?

wifi密码忘记了想要找回来的方法如下萊垍頭條

一、打开浏览器,在地址栏输入路由器IP:192.168.1.1。萊垍頭條

二、输入默认的登陆用户名和密码:admin,这个一般可以在路由器背面看到。萊 垍頭條

三、登录后,点击"无线设置"里的"无线安全设置",在右侧就可以修改密码了,修改好后,重新连接上网吧。萊垍頭條

四、还可以使用路由器上的复位键进行路由器重置。在其背面有重置按钮,长按一 会儿,待路由器重启之后,等到恢复出厂设置完成,然后使用默认的用户信息进行 登陆操作即可。萊垍頭條

WiFi密码忘记了怎么办?

如果是自家的WiFi忘记了密码。那自家WiFi的标识上都是著有的。你翻过来看一下 就行了。如果没有,可以想家人索要手机。打开其手机上的设置。点开网络标识, 然后扫描一下这个二维码。扫描成功后就会显示该网络的密码。萊垍頭條

家里WiFi密码忘记了怎么办?

步骤/方式1萊垍頭條

重新设置即可。移动路由器为例。先查看路由器的用户名和密码萊垍頭條

步骤/方式2萊垍頭條

输入ip地址萊垍頭條

步骤/方式3萊垍頭條

输入用户名和密码登录萊垍頭條

步骤/方式4頭條萊垍

点wifi设置萊垍頭條

步骤/方式5萊垍頭條

输入新密码,点保存设置即可條萊垍頭

WiFi忘记密码?

如果我们忘记了wifi密码就无法重新连接wifi了,这时候如果有正在连接的用户可以 直接查看密码,如果没有就只能重设密码了。條萊垍頭

方法一:萊垍頭條

- 1、如果有正在连接该wifi的电脑,可以打开"控制面板"萊垍頭條
- 2、接着打开控制面板中的"网络和共享中心"萊垍頭條
- 3、然后点击正在连接的wifi网络。 條萊垍頭
- 4、随后点击其中的"无线属性"萊垍頭條
- 5、最后勾选安全下的"显示字符"就可以看到wifi的密码了。 條萊垍頭

方法二:萊垍頭條

1、如果没有任何设备在连接该wifi,那就只能重置密码了。頭條萊垍

2、我们可以使用路由器背后的reset按钮重置密码,重置后重新设置一下就可以了 萊垍頭條 wifi忘记密码登录不上wifi怎么办?

Wifi忘记登陆密码登录不上WiFi。下面三种方式可以登录垍頭條萊

1 找一台能正常登录此wifi的手机,进入设置-WLAN-网络详情,在此界面可以查看WiFi登录密码或则扫描分享的二维码登录WiFi萊垍頭條

2 进入此WiFi的无线路由器设置页面查看WiFi登录密码。萊垍頭條

3 如果附近没有可登录的手机或设备也不记得无线路由器的登录密码,可以通电状态长按5秒以上Reset键对无线路由器进行复位,完成后WiFi密码被清楚可以直接登录。进入无线路由器重新设置WiFi即可。萊垍頭條

无线网密码忘了怎么?无线网密码忘了怎么办?

忘记wifi密码后,可以在路由器后台查看。條萊垍頭

1.萊垍頭條

在浏览器的地址栏中,输入路由器上的管理地址,进入后台界面;萊垍頭條

2.萊垍頭條

在后台界面里,找到"无线设置"选项,点击它; 條萊垍頭

3.條萊垍頭

在新界面里,点击wifi密码右侧的小眼睛图标,即可查看家里的wifi密码。萊垍頭條

无线网密码忘记了?

一、手机设置+微信

如果你的手机还接入在WiFi的账户当中,可以考虑使用这种解决方式。但不是每一种手机都可以,不过大部分国内的安卓手机都可以做到。

以安卓手机举例:

首先你需要有一部已连接当前WiFi的安卓手机,然后点开手机的设置——无线和网

络。点击已连接的网络名称。

点开之后会有一个码出现,截图保存。或者叫好友用微信扫一下。

若是朋友不方便扫描,要查看密码也是通过微信扫描查看。

保存好截图后从微信选择右上角扫一扫,然后点击右上角"…"从相册选取,选择 刚才的截图。

扫描后,会出现WiFi名称和密码,格式如下:

WPA;S:后面的就是WiFi名称,P:后面的就是WiFi密码了,不包括后面的两个 ";" 哦。

二、借助电脑

如果你的电脑是连接WiFi的,那么可以在电脑的右下角看到如下的WiFi标记,鼠标 右击WiFi信号,打开网络共享中心。

之后会弹出电脑的控制面板,在控制面板当中点击右边WiFi的名字。

在WiFi状态的窗口当中,点击无线属性

在无线属性当中点击安全,然后点击显示字符就可以看到无线路由器的WiFi密码啦

三、借助App

如果没有电脑,或者是手机不支持以二维码的方式分享WiFi。那么可以通过这种方式,这种方式适合蹭网的朋友。

在搜索引擎或者App市场当中找到手机数据恢复精灵,安装并且运行。

点击WiFi密码查看,进入扫描状态,经过一定时间的扫描,App会显示出一共扫描出了多少登录过的WiFi账户。

点击确定关闭窗口,就可以看到扫描出来的WiFi密码跟账户啦